Darker Velcon

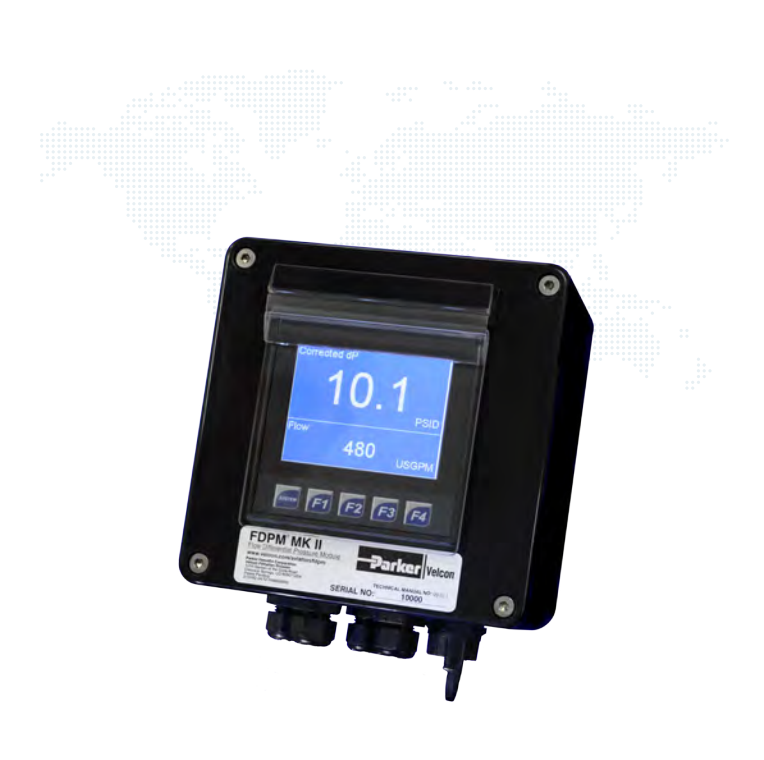

Automatic Real Time Calculation of Corrected Differential Pressure During Fueling.

# FDPM® Flow Differential Pressure Module Installation & User Guide

- EU/IEC: Ex nA op is IIA T5 Gc (€€ € II 3 G)
- Class 1, Zone 2, 3D

Parker Hannifin Corporation Velcon Filtration Division 1210 Garden of the Gods Road Colorado Springs, CO 80907 +1 719 531 5855 Phone +1 719 531 5690 Fax www.velcon.com vfsales@parker.com

ENGINEERING YOUR SUCCESS.

#### TABLE OF CONTENTS

## FDPM INSTALLATION AND USER GUIDE

Velcon Filtration Division

| TABLE OF CONTENTS                                |   |
|--------------------------------------------------|---|
| 1.0 GENERAL DESCRIPTION                          | 5 |
| 1.1 VISUAL OUTPUTS/INDICATORS                    | 5 |
| 1.2 DATA LOGGING                                 | 5 |
| 1.3 DATA OUTPUTS                                 | 5 |
| 1.4 MEASUREMENT UNITS                            | 5 |
| 1.5 ALARM TRIGGERS                               | 5 |
| 1.5.1 WARNING ALARMS (FLASHING YELLOW INDICATOR) | 5 |
| 1.5.2 CRITICAL ALARMS (FLASHING RED INDICATOR)   | 5 |
| 1.6 WEIGHT                                       | 5 |
| 1.7 SAFETY / COMPLIANCE                          | 5 |
| 1.8 ELECTRICAL INPUT REQUIREMENTS                | 5 |
| 1.9 DEADMAN SWITCH RELAY                         | 6 |
| 1.10 MECHANICAL REQUIREMENTS                     | 6 |
| 1.11 OVERALL DIMENSION                           | 6 |
| 1.12 SAFETY CONVENTIONS                          | 6 |
| 1.13 OPERATING PRECAUTIONS                       | 6 |
| 1.14 PACKAGE CONTENTS                            | 7 |
| 1.14.1 Inspect Shipment                          | 7 |
| 1.15 SYSTEM REQUIREMENTS                         | 7 |
| 2.0 INSTALLATION                                 | 9 |
| 2.1 FDPM MODULE MOUNTING INSTRUCTIONS            | 9 |
| 2.1.1 Tools Needed                               | 9 |
| 2.1.2 Determine Module installation Location     | 9 |
| 2.1.3 Drill/Tap Module Mounting Holes            |   |
| 2.1.4 Prepare and Install the FDPM Enclosure     |   |

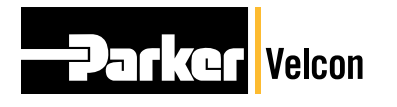

2

Parker Velcon

### FDPM INSTALLATION AND USER GUIDE

#### TABEN ON STONTANOS AND USER GUIDE

| 2.1.5         | Route Cabling                                             | 1.0GENERAL DESCRIPTION                                                                                                    |
|---------------|-----------------------------------------------------------|----------------------------------------------------------------------------------------------------|
| 2.1.6         | Determine Proper Power and Sensor Polarity                | Velcon's Flow Differential Pressure Module (FDPM) MK<br>It is a computerized system designed to calculate, in                                                                  |
| 2.1.7         | Make Final Wiring Connections                             | • filter vessel independent of flow rate, determining if the filters inside have reached the end of their useful life.                                                         |
| 2.1.8         | Test Functionality                                        | This is done by considering current flow and <b>14</b> fferential                                                                                                    |
| 3.0 SE        | ET UP / CONFIGURATION                                     | differential pressure of the filters to find the constant<br>differential pressure. If the corrected differential pressure.                                                    |
| 3.1 0         | QUICK PRESSURE SETUP                                      | is higher than the set limit in mandated in the API/EI 15<br>specification, the filters must be changed. The FDPM-M                                                            |
| 3.1.1         | Setting Number of Pressure Transducers Used and Scaling . | is especially ideal in low flow applications. 15                                                                                                    |
| 3.1.2         | Setting Flow Scale Coefficient                            | The FDPM-MKII system consists of an embedded<br>processing system coupled to an interactive totach scree<br>which displays the Corrected Differential Pressure and             |
| 3.1.3         | System Checkout and Verification                          | •• the Flow Rate. The FDPM-MKII can also display other<br>relevant information regarding differential pressure                                                                 |
| <b>4.0 OI</b> | PERATION                                                  | or Metric units, or a combination of both (USGPM, IGPM<br>PSI or LPM, bar). The FDPM-MKII automatidally saves                                                                  |
| 1.0 01        |                                                           | all CdP calculation readings to a Micro SD card (include                                                                                                    |
| 4.1 S         | SOFTWARE FLOW CHART                                       | with all FDPM-MKII's) In addition; this data <b>qa</b> n be easil<br>downloaded to a USB Flash Drive through a built in USE                                                    |
| 4.2 S         | SOFTWARE NAVIGATION                                       | port at the bottom of the FDPM-MKII. <b>19</b>                                                                                                    |
| 4.2.1         | Main Configuration Screen                                 | Inputs to the FDPM are from 2 pressure transducers or<br>••• a single differential pressure transducer capable of 4-20<br>mA output, and a flow sensor/metering system such as |
| 4.2.2         | Scaling/Filtering Menu                                    | ···digital or mechanical fuel flow register or any Other mete                                                                                                    |
| 4.2.3         | System Limits Submenu                                     | capable of a frequency output. Each input is scaled by auser.set coefficient to ensure a.wide.range.of @mpatibili                                                              |
| 4.2.4         | Warning Setup Submenu                                     | MKII operates on a 12-24 VDC input power 22 ensure ea<br>installation and safe operation in the intended operating                                                             |
| 4.2.5         | Trending Submenu                                          | environment. 23                                                                                                    |
| 4.2.6         | Misc (Miscelaneous) Submenu                               | In the event that the filters exceed their pressure limit, the system will initiate an alarm sequence which will send a                                                        |
| 4.2.7         | SD Card Installation                                      | shutdown signal, tripping a relay, which can be tied to a<br>··refueling cart or truck deadman control circuit, thereby                                                        |
| 4.2.8         | SD Card Setup                                             | automatically disabling the fueling equipment and halti<br>the flow of fuel                                                                                                    |
| 4.2.9         | Data Logging and Retrieving Data                          | "1.1" VISUAL OUTPUTS/INDICATORS" 26                                                                                                    |
| 4.2.10        | Warnings and Alerts                                       | <ul> <li>Interactive Color Touch Screen 26</li> <li>Daylight Readable</li> </ul>                                                                                               |
| 5.0 TF        | ROUBLESHOOTING                                            | <ul> <li>Flashing Yellow Warning Indicator<br/>Flashing Red Critical Indicator</li> </ul>                                                                                      |
| Terms         | and Conditions On Manufactured Products                   | <ul> <li>Corrected Differential Pressure</li> <li>Actual Differential Pressure</li> </ul>                                                                                      |
|               |                                                           |                                                                                                    |

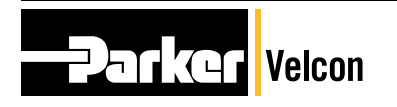

#### GENERANSTRUCTION OF AND USER GUIDE

| K<br>1<br>2        | <ul> <li>Flow Rate</li> <li>Peak Corrected and Actual Differential<br/>Pressure</li> <li>Real Time Corrected Differential Pressure<br/>Trending (Charting)</li> <li>Sudden DP Rise or Drop Alarm</li> </ul> |
|--------------------|----------------------------------------------------------------------------------------------------|
| al<br>um           | 1.2 DATA LOGGING                                                                                                    |
| ıre<br>550<br>MKII | <ul> <li>Removable Micro SD Card (Included)</li> <li>&gt;36 Months of Data (MS Excel Compatible)</li> <li>60 Second Logging Interval (User<br/>Configurable)</li> </ul>                                     |
|                    | 1.3 DATA OUTPUTS                                                                                                    |
| en                 | <ul> <li>Stored Data is Easily Downloadable to a USB<br/>Flash Drive</li> </ul>                                                                                                    |
|                    | 1.4 MEASUREMENT UNITS                                                                                                    |
| 1                  | <ul> <li>PSI, USGPM, IGPM, Bar, LPM</li> </ul>                                                                                                    |
| и<br>РМ,           | 1.5 ALARM TRIGGERS                                                                                                    |
| ed<br>ily          | 1.5.1 WARNING ALARMS (FLASHING YELLOW INDICATOR)                                                                                                    |
| В                  | <ul> <li>12 PSI or 0.8 Bar (User Configurable)</li> <li>Pressure Greater than System Rating</li> <li>Change in dP (User Configurable)</li> </ul>                                                            |
| )<br>a             | 1.5.2 CRITICAL ALARMS (FLASHING RED<br>INDICATOR)                                                                                                    |
| a<br>lity<br>-     | <ul> <li>External Switch Relay (Deadman)</li> <li>15 PSI or 1.0 Bar (User Configurable)</li> <li>Change in dP (User Configurable)</li> </ul>                                                                |
| easy<br>ng         | 1.6 WEIGHT                                                                                                    |
| 0                  | <ul> <li>4 lbs (1.8 Kg) – FDPM-MKII Module Only</li> </ul>                                                                                                    |
| he                 | 1.7 SAFETY / COMPLIANCE                                                                                                    |
| a<br>a             | <ul> <li>IP65</li> </ul>                                                                                                    |
| 7                  | <ul> <li>NEMA 4X</li> <li>ATEX Directive Class 1 Zone 2 Group 3D</li> </ul>                                                                                                    |
| ting               | <ul> <li>EU/IEC: Ex nA op is IIA T5 Gc (CE</li> </ul>                                                                                                    |

#### **GENERAL DESCRIPTION**

#### DEADMAN SWITCH RELAY 1.9

3A @ 250VAC max.

#### 1.10 MECHANICAL REQUIREMENTS

- Mounting plate, preferably out of direct sunlight and weather but not necessary
- Mounting hole pattern 4.33" (110 mm) X 5.51" (140 mm)

#### 1.11 OVERALL DIMENSION

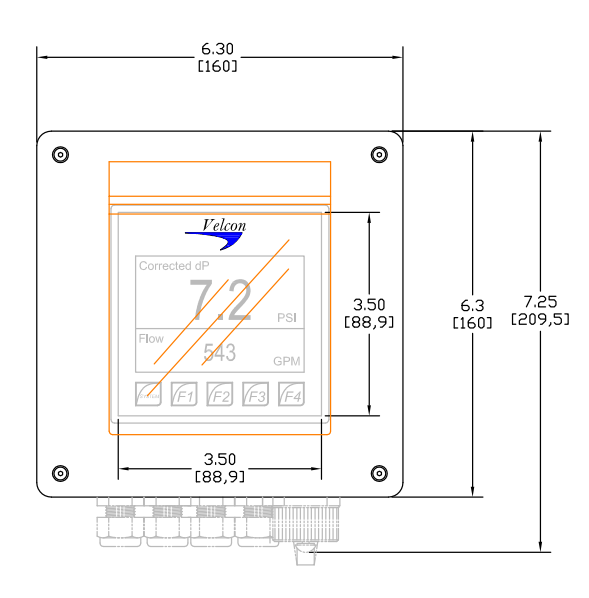

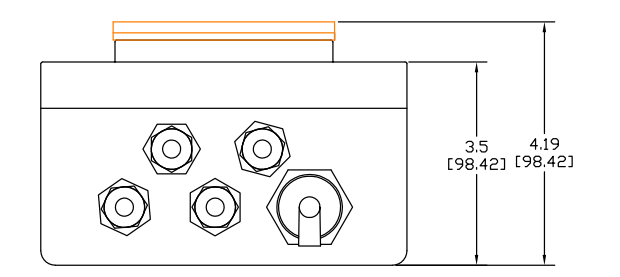

Figure 1.1: FDPM Dimensions

Velcon

#### FDPM INSTALLATION AND USER GUIDE

#### 1.12 SAFETY CONVENTIONS

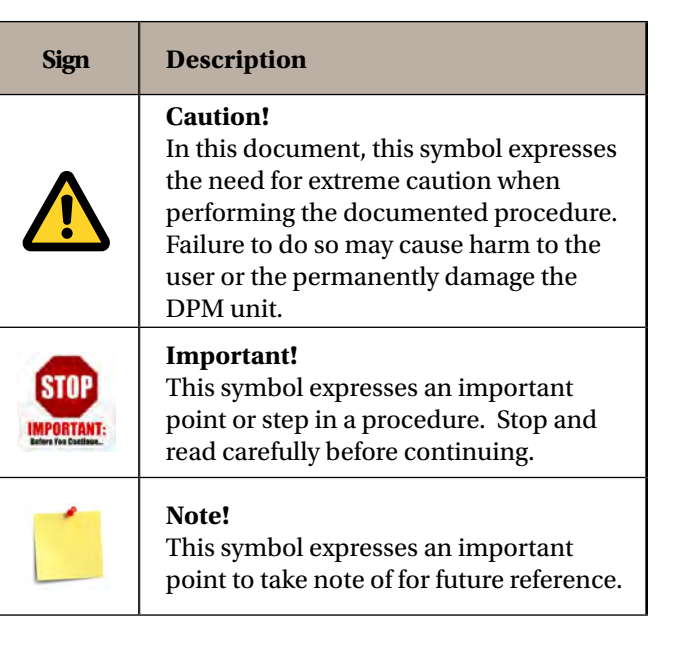

#### 1.13 OPERATING PRECAUTIONS

The FDPM has been certified for Class 1, Zone 2, Group 3D operating environments. This implies that only under ABNORMAL circumstances will an explosive mixture of air and fuel vapors and an ignition source exist. If a situation arises that will result in an explosive mixture of air and fuel (vapors) in the FDPM-MKII's operating environment, during the installation, or maintenance of the FDPM-MKII, or at any other time, power to the FDPM-MKII must be de-energized to avoid the risk of igniting the potentially explosive atmosphere

It is not the intention of Velcon Filters, LLC, to have the FDPM-MKII system operate in conditions where there is a NORMALY occurring explosive mixture of gases, vapors, mists or air/dust mixtures.

#### **Fuel Compatibility**

| _                        | JET-A1                                        | Compatible     |
|--------------------------|-----------------------------------------------|----------------|
| $\mathbf{\hat{\Lambda}}$ | JET-A                                         | Compatible     |
| <u>:</u>                 | JET-B                                         | NOT Compatible |
|                          | JP-8                                          | Compatible     |
|                          | Aviation Gasoline<br>(Avgas, Aviation Spirit) | NOT Compatible |
|                          | Diesel (all grades)                           | Compatible     |
|                          | Motor Gasoline or Petrol                      | NOT Compatible |

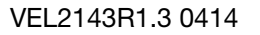

#### **GENERAL DESCRIPTION**

#### 1.14 PACKAGE CONTENTS

#### 1.14.1 Inspect Shipment

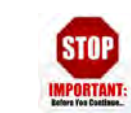

Upon receipt of your FDPM system and before continuing, carefully remove and inspect the contents of the carton for damage or missing components. If any damage is visible, or components are missing from the carton, contact Velcon Filters immediately for disposition. Each FDPM-MKII system carton should contain the following core components;

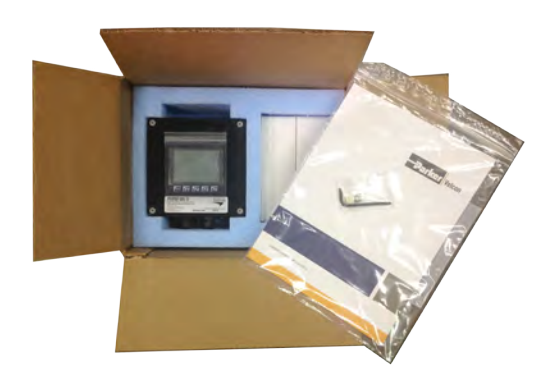

The FDPM-MKII system should consist of the following core components:

| Quantity | Description                                                               |
|----------|---------------------------------------------------------------------------|
| 1        | FDPM Processing Unit                                                      |
| 1        | Installation and Operation<br>Manual                                      |
| 1        | MicroSD Card (May already be<br>installed in the MKII processing<br>unit) |
| 1        | 4mm Allen Wrench/Key                                                      |
| 2        | Cable Gland Plugs                                                         |

Based on your purchased order, additional optional components may be included with the above core components. These may include:

| Quantity | Description                      |
|----------|----------------------------------|
| 1        | Differential Pressure Transducer |
| 2        | Paired Pressure Transducers      |
| 1        | Velcon Flow Sensor               |
| 1        | Rotary Pulse Encoder             |

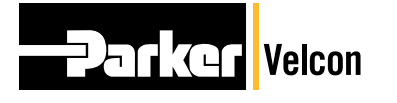

6

Parker Hannifin Corporation Velcon Filtration Division Colorado Springs, CO 80907 USA

#### FDPM INSTALLATION AND USER GUIDE

#### 1.15 SYSTEM REQUIREMENTS

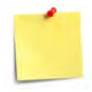

Because the FDPM-MKII is a Corrected Differential Pressure calculation device, the system will need a minimum of three inputs to operate correctly;

Power - Power will be in the form of 12-24VDC with a minimum of 1A of current.

Pressure signal - The pressure signal can be taken from a number of various pressure transducers on the market today which are capable of outputting a 4-20mA signal. NOTE - Pressure "Transducers" must be used with the FDPM and not Pressure "Switches". Velcon is available to assist in the selection of these types of instruments widely available on the market today.

Velcon also offers both differential pressure transducers as well as single ended pressure transducers which are easily installed in standard 1/4" NPT fittings available on most fuel dispensing systems. Both of these sensors are available with Class 1, Div. 1, or Class 1, Zone 2, Group 3D (standard) ratings. When selecting pressure transducers, it is important to match them to the fueling systems maximum rated pressure and filter change out pressure. Example: If your refueling system is rated for 15 PSI change out, with a 150 PSI static pressure, you will likely choose a pressure transducer rated for 0-25 PSI range, with a 150 PSI static pressure rating, which will yield the maximum accuracy for a standard off the shelf pressure transducer. If your system is rated for a change out pressure of 15 PSI but you use a transducer with 0-150 PSI range, some accuracy will be lost with the larger range.

Pressure Transducers Available from Velcon

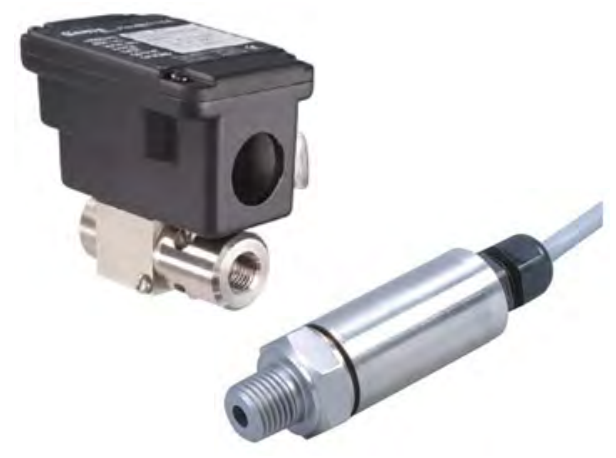

#### **GENERAL DESCRIPTION**

– Differential and Single Ended Transducers, shown here as Class 1, Zone 2, Group 3D Standard Classification. Class 1, Division 1 transducers are also available through Velcon.

**Flow Signal** – The flow signal must be in the form of an alternating wave (sine, square, triangle), with a 0-10V minimum peak. The duty cycle does not have to be uniform as the FDPM onboard computer is very tolerant of misshapen wave forms. The pulse rate being output from a pulser is unimportant as this will be scaled in the FDPM software to match the exact flow rate of the system.

In most cases, the flow signal will be taken directly from an existing Rotary Encoder or Pulser on the refueling vehicle such as in the case of the Veeder-Root EMR3 system. If no such device is available, most register manufacturers have one available that is easily installed for use with the FDPM such as the Liquip ERP200 shown below.

If no flow device is available as in cases of fuel farm and some older truck installations, Velcon offers a stand-alone flow sensor which can be installed in an existing 1" NPT fitting.

Contact Parker Velcon to discuss options in flow devices and flow signal outputs.

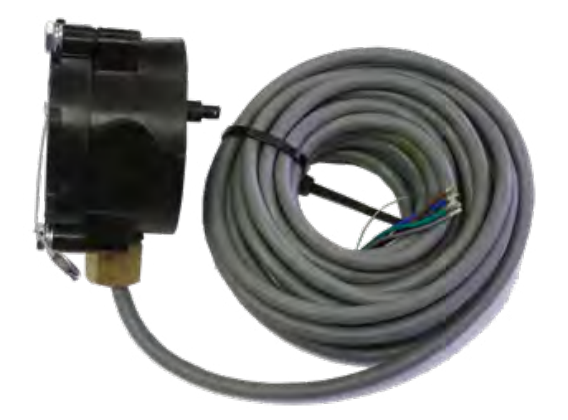

Liquip ERP200 Rotary Encoder - May be Installed on Existing Liquip Mecahanical Registers.

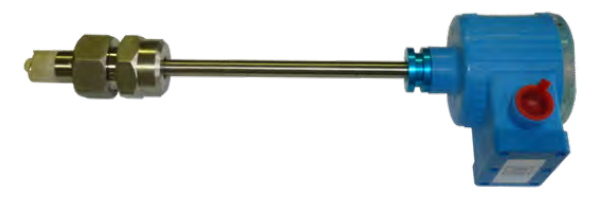

FDPM INSTALLATION AND USER GUIDE

Velcon Filtration Division

Stand-Alone Flow Meter Available from Velcon - When no Pulse Output is Available.

#### VEL2143R1.3 0414

#### INSTALLATION

#### 2.0 INSTALLATION

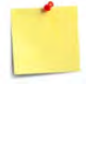

**NOTE** – To properly install and calibrate the FDPM-MKII system, it is necessary to be able to operational flow fuel through the refueling vehicle in a "closed loop" configuration at a known flow rate (USGPM, IGPM, or LPM). This allows the installation operato to check proper operation of the system and set the flow rate scaling.

#### 2.1 FDPM MODULE MOUNTING INSTRUCTIONS

#### 2.1.1 Tools Needed

The following is a list of tools that may be needed for a typical FDPM-MKII refueling vehicle installation;

- Drill
- Drill bits as outlined in 2.1.4 below
- Taps as outlined in 2.1.4 below
- Wire strippers/cutters
- Digital multimeter with DC voltage, mA curre and frequency function
- 2.1.2 Determine Module installation Location

Select an area which best suits the location of the FDPM Module, taking into consideration the following criteria;

- IMPORTANT Install strictly within regional a local fire codes for installation of equipment on aircraft fueling vehicles. This may require installing the FDPM Module within the cab when being installed on a refueling truck.
- Install preferably out of direct sunlight and weather. Although this is not necessary, following this guideline will help to increase the longevity of the unit.
- Install in an area which is easily viewed and accessible by operators during a refueling operation.
- Install in an area which will minimize cable runs, i.e., close to power, flow signal, and pressure sensors.
- Install in an area which will minimize exposur to fuel spillage.
- If installing Velcon provided Pressure Sensors install as near as possible to the inlet and outlet of the filter vessel (see diagram below).
- If installing Velcon provided Pressure Sensors install in areas which will minimize the vertical difference between the inlet and outlet of the sensors. The more vertical distance put between the inlet and outlet, the more error th will occur as a result of the additional weight of the column of fuel between the two sensors.

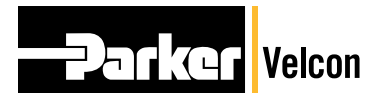

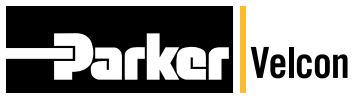

| lly       |  |  |  |
|-----------|--|--|--|
| or        |  |  |  |
| S         |  |  |  |
|           |  |  |  |
|           |  |  |  |
|           |  |  |  |
| ent,      |  |  |  |
|           |  |  |  |
| and       |  |  |  |
|           |  |  |  |
| the       |  |  |  |
|           |  |  |  |
|           |  |  |  |
| re<br>rs, |  |  |  |
| ).<br>s,  |  |  |  |
| "<br>hat  |  |  |  |
| of        |  |  |  |

INSTALLATION

Velcon Filtration Division

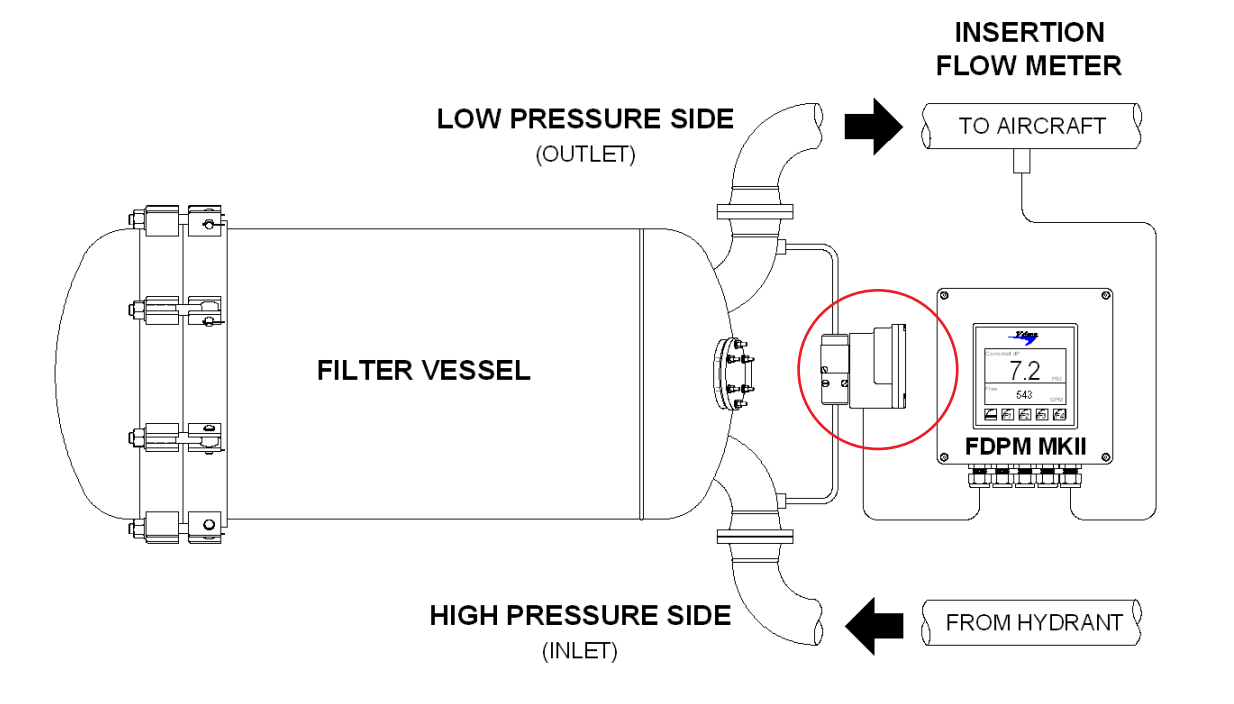

Vessel Configuration with Corresponding Differential Pressure Transducer.

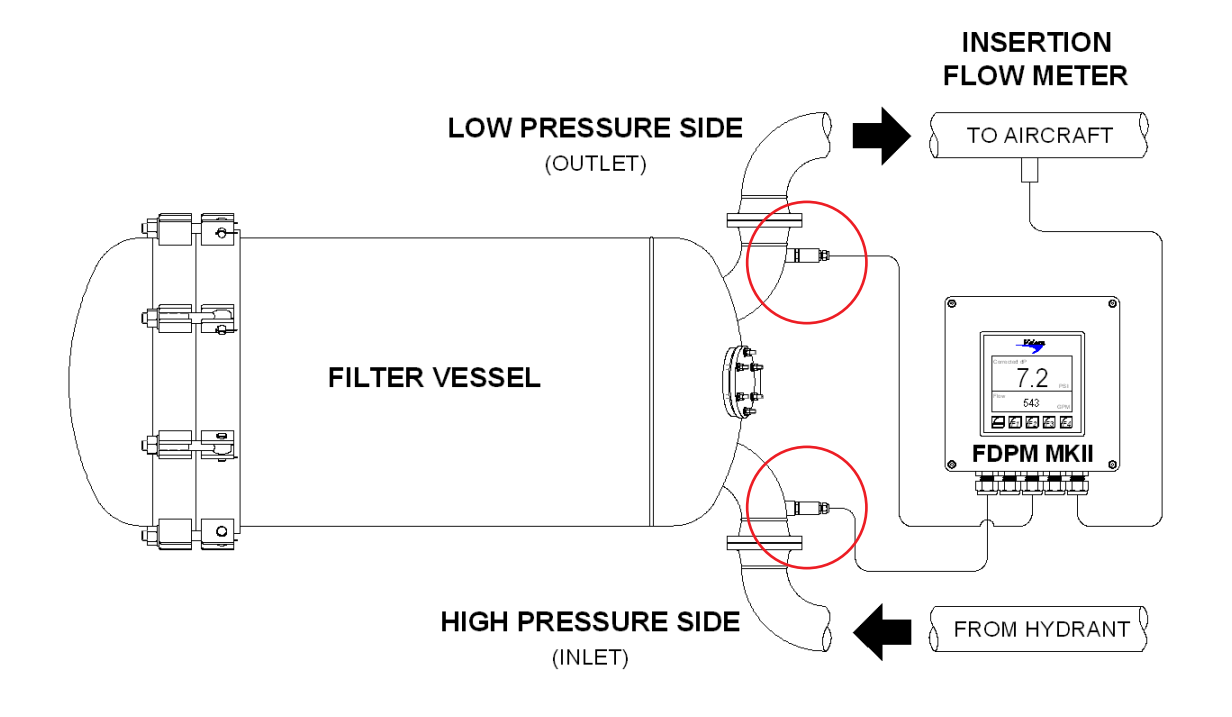

Vessel Configuration with Corresponding Single Ended Pressure Transducers.

![](_page_5_Picture_10.jpeg)

10

Parker Hannifin Corporation Velcon Filtration Division Colorado Springs, CO 80907 USA

![](_page_5_Figure_13.jpeg)

Vessel Configuration with Corresponding Differential Pressure Transducer.

2.1.3 Drill/Tap Module Mounting Holes

Once the installation location has been selected for the FDPM Module, mark the mounting hole locations using the 1:1 template on the back page (example template below). Drill/tap the holes as follows;

- If it is intended to tap the mounting holes, a typical tap size would be 1/4 20 UNC or M6X1.

![](_page_5_Figure_20.jpeg)

![](_page_5_Picture_21.jpeg)

If it is intended to drill through holes, a typical drill size would be 17/64" or 6.6 mm clearance holes.

#### VEL2143R1.3 0414

#### INSTALLATION

#### 2.1.4 Prepare and Install the FDPM Enclosure

The mounting holes for the FDPM are accessible only from the inside of the enclosure; therefore, the following steps will need to be taken to access them.

- Disengage the lid of the FDPM Module using the • 4mm Allen key provided.
- Once opened, CAREFULLY disconnect the wiring • harness from the CPU inside the enclosure as shown below by grasping each of the three terminal block connectors (J1, J2, and J3) and pulling straight out. It may also help to gently pry the connectors out using a flat tip screwdriver.
- Once the wiring harness and USB Cable have • been disconnected, the FDPM lid and CPU can be set aside. Be careful to protect the wiring harness and set the lid with the CPU touch screen face up.

Using an appropriate socket head cap screw or equivalent, fasten the FDPM bottom enclosure to the designated location. A 1/4-20 X 1.5" long socket head cap screw works well for fastening the enclosure to a 1/8" thick plate.

![](_page_6_Picture_10.jpeg)

#### 2.1.5 Route Cabling

Once the FDPM bottom enclosure has been securely mounted, route and secure cabling from the pressure sensor(s), flow signal, and power to the enclosure. It is best practice to leave a small service loop of cable for each of the three inputs at the bottom of the enclosure since there is very little room within the enclosure to store the service loops.

FDPM INSTALLATION AND USER GUIDE

![](_page_6_Picture_13.jpeg)

#### 2.1.6 Determine Proper Power and Sensor Polarity

It is extremely important to know the polarity of the input power to the FDPM Module, the pressure sensor(s), and the flow signal before attempting to make any wiring connections. Reversing polarity on any of these connections may result in unit damage or failure. Follow these guidelines to determine proper polarity for each;

- **INPUT POWER** Red normally designates . +V (+12 or +24 volts), while black or green normally designates ground. Determine the polarity of your power cable using a multimeter before attempting to make any connection and mark if needed.
- PRESSURE SENSOR 4-20mA output pressure sensors are normally used in a "Loop" configuration, meaning that they are connected between source power (+V) and signal as in the diagram below. Sensors provided by Velcon (Single Ended or Differential) will always come prewired with a black and red lead which will correspond directly to the wiring terminal colors on the wiring board terminal block. If using a pre-existing pressure sensor, refer to the manufacturer's pressure sensor manual for proper wiring configuration.

## INSTALLATION

![](_page_6_Figure_19.jpeg)

 FLOW SIGNAL – The flow signal will normally consist of a signal wire and a ground wire. Because each pulse transmitter manufacturer is different, it is imperative to consult the manufacturer's user manual to determine which wires these may be. The flow signal wires will typically be taken from an interconnect box located within the cab of the refueling truck, although the signal may sometimes be taken directly from the pulse transmitter module.

#### 2.1.7 Make Final Wiring Connections

Once all wiring and polarity has been positively determined, complete the following wiring steps;

![](_page_6_Picture_24.jpeg)

**IMPORTANT** – Disengage main power to truck BEFORE attempting to make any wiring connections. Failure to do this may result in unit damage or failure.

- Route each cable through an appropriate cable gland close to its respective wiring terminal and tighten the cable gland enough to create a seal, but being careful not to crush the cable.
- Once all cables are routed through the cable glands, loop the excess cables as shown below and make the appropriate connections. When connecting wires to the terminal block, ensure that the wire ends are properly twisted so that stray wire strands do not bridge to neighboring terminals. Also, ensure that each wire is properly and fully seated within its respective terminal and tightened securely. For standard installations, VOLTAGE INPUT, DIFF. PRESS., LOW PRESS., HGH PRESS., and PULSE INPUT will be used. The RELAY OUTPUT for using a Deadman switch will be described below.
- Insert cable gland plugs (provided) in any unused cable glands.

![](_page_6_Picture_29.jpeg)

Parker Hannifin Corporation Velcon Filtration Division Colorado Springs, CO 80907 USA

- Wire Connection Board The Inputs Circled in Red are Used for Standard Installations.
- **NOTE** If one Differential pressure sensor is being used, connect its wiring terminations to the "DIFF PRESS" terminal block location. If two Single Ended pressure sensors are being used, connect the High Pressure sensor wiring terminations to the "HIGH PRESS" terminal block location, and the Low Pressure sensor wiring terminations to the "LOW PRESS" terminal block location.

#### INSTALLATION

Deadman - If using the Deadman switch capabilities of the FDPM system, wire to the RELAY OUTPUT on the FDPM Wire Connection Board. The Relay Output can be set up in a Normally Open (N/O) or Normally Closed (N/C) configuration, with the Common wire being connected to the COMM terminal. See Section 1.9 for relay voltage and current handling specifications.

TOP SIDE

![](_page_7_Figure_4.jpeg)

Once all wires are securely fastened to the terminal block, carefully reinstall the enclosure lid. First reattach the wiring harness by plugging the connector back into the receptacle. NOTE - This connector is polarized and must be plugged in with the proper orientation. Note the keying notch when reseating the connector. Plug the Serial Cable back into the RJ-45 Jack, and carefully reinstall the lid and Touch Screen, ensuring that all wires and cables are out of the way of the lids seating channel.

#### 2.1.8 Test Functionality

Once the FDPM has been reassembled, it can be tested for functionality using the following steps;

- Engage power to the refueling vehicle and watch the FDPM LCD screen to ensure it boots up properly.
- Note that unless fuel is running through the system, the differential pressure and flow rate readings should read all zeros at this point.
- If the LCD screen boots up properly and displays zeros you are ready to test the sensor inputs.
- Set the refueling vehicle up to flow fuel in a closed loop configuration. This will allow a functional test of both the flow signal and

E Velcon

#### FDPM INSTALLATION AND USER GUIDE

pressure signal(s) coming in to the FDPM Module.

 Flow the fuel system and observe the differential pressure reading and flow reading immediately upon fuel circulation. Although the numbers may be off from actual pressure and flow rates, the zero readings should begin to change. If a change in these readings is observed, then the system is ready to be configured. If no change is observed, refer to the Troubleshooting Guide in Section 6.

#### **SETUP / CONFIGURATION**

#### 3.0 SET UP / CONFIGURATION

Once functionality has been verified, there are a few initial setup procedures that are required. These setup procedures will be accessible through the FDPM-MKII user interface. The following procedure can only be carried out by an operator who has been assigned a "Passcode". A Passcode is required to access certain configuration screens. The factory default Passcode is "123" and may be changed to any three to five digit number through the Misc menu. For security purposes, this number must be used to access the configuration menu. If the Passcode is changed and the number forgotten, you will be locked out of the system. If this happens, you must contact Velcon to for a resetting sequence.

At minimum, the following parameters must be configured for the FDPM-MKII to function properly:

| Setting the Date and Time.                                                                | $\geq$     |
|-------------------------------------------------------------------------------------------|------------|
| Setting the maximum filter/monitor replacement or "Changout" differential pressure value. | $\searrow$ |
| Setting the maximum rated flow of the overall system.                                     | $\searrow$ |
| Setting the number of pressure transducers used with the FDPM-MKII.                       | $\searrow$ |
| Setting the scale and offset for the flow sensor or pulser being used.                    | $\searrow$ |
| Setting the scale and offset for the pressure sensors being used.                         | $\searrow$ |

#### 3.1 QUICK PRESSURE SETUP

Velcon ships the FDPM-MKII with standard coefficients which are based on pressure sensors provided. Because the flow scaling will vary depending on the wide variety of available pulse encoders or flow sensors used, this scaling coefficient will usually need to be set by the user after installation. Contact Velcon to help you determine what your scaling coefficients should be based on the existing equipment you have.

3.1.1 Setting Number of Pressure Transducers Used and Scaling

![](_page_7_Picture_25.jpeg)

below the LCD screen.

![](_page_7_Picture_27.jpeg)

![](_page_7_Figure_31.jpeg)

#### Password Screen

![](_page_7_Figure_33.jpeg)

#### **Configuration Screen**

#### **Password Screen**

- Enter the password "1 2 3" at the prompt (This may be changed to any user passcode. See
- details in the OPERATION section of the manual).
- Once the password has been entered, the Configuration Screen is displayed.

#### **SETUP / CONFIGURATION**

#### Velcon Filtration Division

#### FDPM INSTALLATION AND USER GUIDE

#### **Miscellaneous Menu**

Pressing "Misc." displays the following screen:

| Misc. Men             | iu 🕅       |
|-----------------------|------------|
| ID .                  | 001234     |
| Truck Number          | 07         |
| Pressure Units        | PSI        |
| Flow Units            | USGPM //   |
| Screen Dwell, secs    | 10 V       |
| Log Interval, seconds | 10 💾       |
| Set Date/Time         |            |
| RS232 Log secs.       | 10         |
| Num Pr. Sensors       | 1 dPr. 🖵 🛸 |
| Show Raw Data         |            |
| Load/Save Regs        |            |
| Reset To Defaults     |            |
| Escape to Exit        |            |

Misc. Menu

| Scaling / Filtering | Menu    |
|---------------------|---------|
| Pressure Scale      | 1.2500  |
| Pressure Oriset     | 0.0000  |
| Flow Scale          | 2.1345  |
| Flow Offset         | 0.0000  |
| Compute Flow        | Es      |
| Pressure Filter     | 1.000 0 |
| Flow Filter         | 1.000   |
| Escape to i         | Exit    |
| Scaling/Filteri     | ng Menu |

- Scroll down to the "Num Pr. Sensors" line and press enter.
- Use the Up and Down arrows to select "1 dPr" or "2 Pr" depending on whether one Differential Pressure sensor or two Single Ended sensors are being used, then press Enter.
- Press "Esc" to exit the Misc menu

# Scaling/Filtering Menu

 Press the Scaling/Filtering menu, then enter the correct scale and offset for the pressure sensor configuration of your system.

**EXAMPLE**: If using Velcon supplied differential pressure transducer, 0-25 PSID, at 4-20mA output, the Press. Scale will be 1.25, and Press. Offset will be 0. If using Velcon supplied single ended pressure transducers, 0-150 PSID, at 4-20mA output, the Press. Scale will be 7.5, and Press. Offset will be 0. Contact Velcon if using sensors that do not fit these criteria.

- 3.1.2 Setting Flow Scale Coefficient
  - Once at the Scaling screen, there are two ways to set the flow scale coefficient.
  - If you know the flow scale coefficient, simply enter it in for Flow Scale.
  - If you do not know the coefficient, the FDPM will calculate it for you based on a known flow rate taken from another flow meter within the system. To do this, enter Compute Flow which will open the following screen;

![](_page_8_Figure_19.jpeg)

Flow Scale Computation Screen

 Enter the Actual Flow Rate as read from another available flow meter during closed loop fuel circulation, and press Compute Scaling. The new flow scale coefficient will automatically be calculated and entered in the flow scale.

![](_page_8_Picture_22.jpeg)

NOTE - For automatic flow scale computation to be accurate, the vehicles system MUST be kept at a known and steady flow rate for the duration of the operation.

#### VEL2143R1.3 0414

#### **SETUP / CONFIGURATION**

#### 3.1.3 System Checkout and Verification

Once the FDPM-MKII has been properly installed, wired, and configured, the following steps may be used to verify that it is functioning properly;

- Set the fueling vehicle up and flow fuel in a continuous closed loop configuration.
- In the Miscellaneous menu, scroll down to "Show Raw Data".
- Observe the "Flow Input (Hz)" (which corresponds to flow rate), and "Press. Sensor In X (mA)" (which corresponds to pressure) boxes. Depending on whether one differential or two single ended sensors are being used, the screen will look like one of the pictures below. NOTE - The values shown in these boxes represent "raw" signals coming in to the FDPM module BEFORE scaling and offsets are applied. They will likely not match Actual DP or Flow values being displayed.
- Verify that the "Flow Input (Hz)" number displayed contains something other than 0 if there is flow present.
- Verify that the "Press. Sensor In 1 (mA)" and "Press. Sensor In 2 (mA)" numbers each display something greater than 0 if two single ended pressure sensors are being used. If a number significantly less than this is displayed for either of the sensors, that pressure sensor is likely not making a connection or is connected backwards.
- If a differential pressure sensor is being used, the "Press. Sensor In Diff(mA)" number should be something greater than zero.
- If this procedure checks okay, the system is working and ready for use. Go back to the main screen and verify Actual DP. Corrected DP, and Flow Rate are correct. If they are not, the system has not been properly scaled. Go back through Sections 3.1.1 and 3.1.2 to scale the system.
- If one or more of these parameters is not working properly, refer to the Troubleshooting Guide in Section 5.

![](_page_8_Picture_36.jpeg)

16

![](_page_8_Picture_39.jpeg)

Enter actual measured flow rate

#### Velcon Filtration Division

### FDPM INSTALLATION AND USER GUIDE

![](_page_8_Figure_43.jpeg)

![](_page_8_Figure_44.jpeg)

Two Single Ended Pressure Sensors Used

#### 3.1.4 System Calibration

The calibration of system components is as follow;

 FDPM-MKII computer module – Unless certifications are required, the computer module typically only needs verification on an annual basis. This can be completed by a technician knowledgeable of general electronics, using calibrated frequency and current generators. NOTE - The computer module has an onboard clock accuracy of +/- 7 minutes per month. It may be necessary to adjust the time in the Date/Time screen on regular intervals to keep an accurate record of critical events.

## **OPERATION**

Velcon Filtration Division

#### FDPM INSTALLATION AND USER GUIDE

- Differential and Single Ended pressure . **transducers** – One year intervals per manufacturers suggested guidelines.
- Flow Meter One year intervals per manufacturers suggested guidelines.

It is the responsibility of the equipment installation, operation, and user personnel to arrange for calibration of this equipment at manufacturer suggested intervals. Velcon assumes no responsibility for equipment calibration.

#### 4.0 OPERATION

#### 4.1 SOFTWARE FLOW CHART

The flow chart below is a quick reference to any user function thoughout the FDPM software.

![](_page_9_Figure_10.jpeg)

# En Con Velcon

18

Parker Hannifin Corporation Velcon Filtration Division Colorado Springs, CO 80907 USA

#### VEL2143R1.3 0414

#### **OPERATION**

#### 4.2 SOFTWARE NAVIGATION

The user interface of the FDPM-MKII consists of 5 buttons and an interactive touch screen display. The initial configuration of the unit is performed using primarily the touch screen display. Once the initial configuration is complete, the 4 Function buttons (F1, F2, F3, and F4) will be primarily needed for normal operations.

![](_page_9_Picture_18.jpeg)

button allows access to certain system The 📕 configuration settings. This button is never used during normal operation and is disabled by default.

![](_page_9_Picture_20.jpeg)

button shows the main screen of the FDPM-The MKII (Current Corrected Differential Pressure and Current Flow Rate). The FDPM-MKII will always return to this default screen.

**F2** button shows the current and maximum The values for the current refueling session.

**E**3 button shows a trending chart of the The 📕 corrected differential pressure for the current refueling session.

F4 button allows access to the FDPM-MKII The configuration settings.

![](_page_9_Figure_25.jpeg)

![](_page_9_Picture_26.jpeg)

## Velcon Filtration Division FDPM INSTALLATION AND USER GUIDE

![](_page_9_Picture_30.jpeg)

**F4** button and entering the correct Pressing the passcode (123 initially) on the touch screen opens the main Configuration Menu. Using the interactive touch screen, press the desired submenu to continue.

#### VEL2143R1.3 0414

#### OPERATION

#### 4.2.1 Main Configuration Screen

R

Warning Setup

Trending

R

Misc.

![](_page_10_Picture_3.jpeg)

| Main Configuration Menu |  |
|-------------------------|--|

USB Copy

Exit

 The Main Configuration Screen is used to access all other parameters used within the FDPM-MKII system software tree. In addition to this, the SD Card Setup and USB Copy parameters are accessed from this menu

#### FDPM INSTALLATION AND USER GUIDE

| Menu Item         | Description                                                                                                    |  |
|-------------------|----------------------------------------------------------------------------------------------------|--|
| Scaling/Filtering | See 4.2.2                                                                                                    |  |
| System Limits     | See 4.2.3                                                                                                    |  |
| Warning Setup     | See 4.2.4                                                                                                    |  |
| Trending          | See 4.2.5                                                                                                    |  |
| Misc.             | See 4.2.6                                                                                                    |  |
| SD Card Setup     | This parameter allows access<br>to the contens of the SD Card.<br>The contents may be viewed, or<br>the SD Card may be formatted.<br>*CAUTIION* THIS OPERATION<br>CANNOT BE UNDONE. ALL<br>DATA ON THE microSD CARD<br>WILL BE LOST! |  |
| USB Copy          | This parameter is used to copy<br>the contents of the SD Card to<br>a USB Drive. Simply insert a<br>USB flash drive in the port at the<br>bottom of the FDPM-MKII, then<br>press "USB Copy" to copy the                              |  |

#### 4.2.2 Scaling/Filtering Menu

| Scaling / Filtering Ment          |                  | Λ  |
|-----------------------------------|------------------|----|
| Pressure Scale<br>Pressure Offset | 1.2500<br>0.0000 |    |
| Flow Scale<br>Flow Offset         | 2.1345<br>0.0000 | V  |
| Compute Flow                      |                  | Ee |
| Pressure Filter<br>Flow Filter    | 1.000<br>1.000   | c  |
| Escape to Exit                    |                  |    |

#### Scaling/Filtering Submenu

 The Scaling/Filtering menu is primarily used when first configuring the FDPM-MKII system. It provides scaling for the flow input and CdP calibration, and filtering when "noise" is encountered with a flow signal input or CdP device.

#### VEL2143R1.3 0414

#### OPERATION

| Menu Item       | Description                                                                                                    |
|-----------------|----------------------------------------------------------------------------------------------------|
| Pressure Scale  | This parameter is used to scale<br>or "multiply" the pressure trans-<br>ducers which may vary depend-<br>ing on PSIG rating. It is set to a<br>factory default of 7.56 to accom-<br>modate the two PX309-150GI<br>"single ended" pressure sensors,<br>or 1.25 to accommodate a single<br>8301025 differential pressure<br>sensor Velcon offers with the<br>FDPM unit                                                                            |
| Pressure Offset | This parameter is used to add an<br>offset or "shift" to the flow read-<br>ing and will rarely be used. It is<br>set to a factory default of 0                                                                                                    |
| Flow Scale      | This parameter is used to scale<br>or "multiply" the flow pulse com-<br>ing from a pulser or register to re-<br>flect the correct flow rate reading.<br>This parameter is set to 0.01 to<br>accommodate the Veeder-Root<br>EMR3 system commonly used on<br>fueling trucks.                                                                                                    |
| Flow Offset     | This parameter is used to add<br>and offset or "shift" to the pres-<br>sure reading and will rarely be<br>used.                                                                                                    |
| Compute Flow    | This parameter is used to auto-<br>matically compute the flow scale<br>based on a known flow rate as<br>measured by an independent<br>instrument.                                                                                                    |
| Pressure Filter | This parameter is used as a digi-<br>tal filter to reduce residual noise<br>on pressure measurements as<br>in the case of severed caviation<br>within a filter system. A value of<br>1 is no filtering (normaly used),<br>where a value of 0.01 is 100 sam-<br>ples for 67% of the final value (1<br>tim constant). This parameter will<br>normally be kept at a value of 1.<br>Contact Velcon for further assis-<br>tance with this parameter. |
| Flow Filter     | See the explanation for Pressure<br>Filter above. This parameter will<br>normally be kept at a value of 1.<br>Contact Velcon for further assis-<br>tance with this parameter.                                                                                                    |

![](_page_10_Picture_16.jpeg)

![](_page_10_Picture_19.jpeg)

#### FDPM INSTALLATION AND USER GUIDE

#### 4.2.3 System Limits Submenu

|                            | and an an an an an an an an an an an an an |             |
|----------------------------|--------------------------------------------|-------------|
| Changeout dP<br>Rated Flow |                                            | 22.0<br>600 |
|                            |                                            |             |
|                            |                                            |             |
|                            |                                            |             |
|                            | Escape to Exit                             |             |

System Limits Submenu

 The Scaling/Filtering menu is primarily used when first configuring the FDPM-MKII system. It is used to enter and store the fueling systems rated changeout dP and flow.

| Menu Item    | Description                                                                                                    |  |
|--------------|----------------------------------------------------------------------------------------------------|--|
| Changeout dP | This is the user configured Cor-<br>rected Differential Pressure at<br>which the filters in the Vessel<br>must be replaced or changed<br>out. As per ATA103 and JIG<br>Guidelines, this figure is normally<br>NEVER higher than 15 PSID or 1<br>Bar                      |  |
| Rated Flow   | Taking into account all flow rated<br>equpment on a refueling vehicle<br>(pump, vessel, filter, etc.) the user<br>configured "Rated Flow" should<br>be the equipment that has the<br>lowest maximum flow rate in the<br>system, typically 600gpm on<br>refueling trucks. |  |

#### OPERATION

#### 4.2.4 Warning Setup Submenu

| Warning / Shutdown Setup Menu |    | Λ              |
|-------------------------------|----|----------------|
| (Warning)                     | ê  | $   \setminus$ |
| % of Changeout dP             | 80 |                |
| % Below Rated Flow            | 5  |                |
| % Above Rated Flow            | 5  | $\mathbb{N}$   |
| Warning Delay, sec            | 20 | V              |
| (Critical/Shutdown)           |    |                |
| % of Changeout dP             | 90 | Es             |
| % Below Rated Flow            | 10 | C              |
| % Above Rated Flow            | 10 |                |
| Shutdown Delay, sec           | 30 |                |
| Escape to Exit                | ~  |                |

#### Warning Setup Submenu

![](_page_11_Picture_5.jpeg)

• The Warning/Shutdown menu is used to configure trigger points for Warnings, Critical Warnings, and Shutdown of the fuel system using the deadman control. Note - The deadman control follows the Critical/Shutdown Warnings, so whenever a Critical/Shutdown Warning is triggered, the deadman control is also activated.

![](_page_11_Picture_7.jpeg)

# **Hi Flow**

Example Flashing Warning Indicator

![](_page_11_Figure_10.jpeg)

Example Flashing Critical Indicator

| Menu Item             | Description                                                                                                    |  |
|-----------------------|----------------------------------------------------------------------------------------------------|--|
|                       | Warning                                                                                                    |  |
| % of Changeout<br>dP  | This parameter sets a Warning for the Changeout dP.                                                                                                    |  |
|                       | <b>Example</b> - if a value of 80% is<br>entered, and the Cdp is set to 15,<br>a Warning will display when the<br>CdP reaches 12 PSID or higher.                       |  |
| % Below Rated<br>Flow | This parameter sets a Warning to<br>display when the flow rate drops<br>below the Rated Flow.                                                                          |  |
|                       | <b>Example</b> - if a value of 10% is<br>entered, and the Rated Flow is<br>set to 1000 gpm, a Warning will<br>display when the Rated Flow<br>drops to 900 gpm or below |  |
| % Above Rated<br>Flow | This parameter sets a Warning to<br>display when teh flow rate rises<br>above the Rated Flow.                                                                          |  |
|                       | <b>Example</b> - if a value of 10% is<br>entered, and the Rated Flow is<br>set to 1000 gpm, a Warning will<br>display when the Rated Flow<br>reaches 1100 gpm or above |  |
| Warning Delay,<br>sec | This parameter sets the Warning delay in seconds.                                                                                                    |  |
|                       | <b>Example</b> - if a value of 10 is en-<br>tered, 10 seconds will lapse before<br>a Warning will display in the event<br>that a Warning limit is reached.             |  |

VEL2143R1.3 0414

#### **OPERATION**

| Menu Item             | Description                                                                                                    | 4.2.5 Trending Submenu                                                                                                    |
|-----------------------|----------------------------------------------------------------------------------------------------|----------------------------------------------------------------------------------------------------|
|                       | Critical                                                                                                    | Trending                                                                                                    |
| % of Changeout<br>dP  | This parameter sets a Critical<br>Warning for the Changeout dP.<br><b>Example</b> - if a value of 80% is                                                                          | (Warning)<br>Trend Period, second 20.0<br>Trend Change, dP 3.00<br>Warning Time, Second 10                                                                                                    |
|                       | a Warning will display when the<br>CdP reaches 12 PSID or higher.                                                                                                    | (Critical/Shutdown)                                                                                                    |
| % Below Rated<br>Flow | This parameter sets a Critical<br>Warning to display when the flow<br>rate drops below the Rated Flow.                                                                            | Trend Change, dP 4.00                                                                                                    |
|                       | <b>Example</b> - if a value of 10% is<br>entered, and the Rated Flow is<br>set to 1000 gpm, a Critical Warn-                                                                      | Escape to Exit                                                                                                    |
|                       | ing will display when the Rated<br>Flow drops to 900 gpm or below                                                                                                    | Trending submenu                                                                                                    |
| % Above Rated<br>Flow | This parameter sets a Critical<br>Warning to display when teh flow<br>rate rises above the Rated Flow.<br><b>Example</b> - if a value of 10% is<br>entered, and the Rated Flow is | <ul> <li>The Warning/Shutdown menu is used to<br/>configure trigger points for Warnings, Critical<br/>Warnings, and Shutdown of the fuel system<br/>using the deadman control. Note – The<br/>deadman control activates with Critical/<br/>Shutdown Warnings, so whenever a Critical/</li> </ul> |
|                       | set to 1000 gpm, a Critical Warn-<br>ing will display when the Rated<br>Flow reaches 1100 gpm or above                                                                            | Shutdown Warning is triggered, the deadman control is also activated.                                                                                                    |
| Warning Delay,        | This parameter sets the Critical                                                                                                    | Menu Item Description                                                                                                    |
| sec                   | Warning delay in seconds.                                                                                                    | Warning                                                                                                    |
|                       | <b>Example</b> - if a value of 10 is<br>entered, 10 seconds will lapse<br>before a Critical Warning will dis-<br>play in the event that a Warning<br>limit is reached.            | Trend Period,<br>second                                                                                                    |

![](_page_11_Picture_16.jpeg)

22

![](_page_11_Picture_19.jpeg)

Velcon Filtration Division

#### FDPM INSTALLATION AND USER GUIDE

#### FDPM INSTALLATION AND USER GUIDE

| Menu Item               | Description                                                                                                    |  |
|-------------------------|----------------------------------------------------------------------------------------------------|--|
| Warning                 |                                                                                                    |  |
| Trend Period,<br>second | This parameter represents the<br>period of time over which the<br>CdP can rise or fall before a<br>Warning is displayed. This<br>parameter works in conjuction<br>with Trand Change below.     |  |
| Trand Change,<br>dP     | This parameterrepresents the Cdp<br>rise or drop within the Trend Period<br>before a Warning is displayed. This<br>parameter works in conjunction<br>with Trend Period above.                  |  |
|                         | <b>Example</b> - with a Trend Period<br>set to 60 and Trend Change set<br>to 3, a Warning will be displayed<br>when there is a rise or drop of 3<br>PSID within a 60 second period<br>of time. |  |
| Warning Time,<br>second | This parameter represents the<br>delay time before a Warning<br>is displayed after a Warning<br>parameter is reached.                                                                          |  |

#### VEL2143R1.3 0414

#### **OPERATION**

| Volcon | Eiltration | Division |
|--------|------------|----------|
| veicon | Fillration | DIVISION |

#### FDPM INSTALLATION AND USER GUIDE

| Menu Item               | Description                                                                                                    |  |
|-------------------------|----------------------------------------------------------------------------------------------------|--|
| Warning                 |                                                                                                    |  |
| Trend Period,<br>second | This parameter represents the<br>period of time over which the<br>CdP can rise or fall before a<br>Critical Warning is displayed.<br>This parameter works in<br>conjuction with Trand Change<br>below.  |  |
| Trand Change,<br>dP     | This parameter represents the Cdp<br>rise or drop within the Trend Period<br>before a Warning is displayed. This<br>parameter works in conjunction<br>with Trend Period above.                          |  |
|                         | <b>Example</b> - with a Trend Period<br>set to 60 and Trend Change set<br>to 3, a Critical Warning will be<br>displayed when there is a rise<br>or drop of 3 PSID within a 60<br>second period of time. |  |

#### 4.2.6 Misc (Miscelaneous) Submenu

| Misc. Mer             | и <b>Г</b> |
|-----------------------|------------|
| D                     | 001234 合   |
| Truck Number          | 07         |
| Pressure Units        | PSI        |
| Flow Units            | USGPM      |
| Screen Dwell, secs    | 10         |
| Log Interval, seconds | 10         |
| Set Date/Time         |            |
| RS232 Log secs.       | 10         |
| Num Pr. Sensors       | 1 dPr. 🖵 🗧 |
| Show Raw Data         | , –        |
| Load/Save Regs        | 3          |
| Reset To Defaults     |            |
| Escape to Exit        |            |

Misc. Submenu 1

| Misc. Menu        | $\Lambda$ |
|-------------------|-----------|
| Num Pr. Sensors   | 1 dPr. 🔒  |
| Show Raw Data     |           |
| .oad/Save Regs    |           |
| Reset To Defaults | 2 H M     |
| Escape to Exit    |           |
|                   | IIB       |
|                   | Fe        |
|                   |           |
|                   |           |
|                   |           |
|                   |           |
| Changecode        | 456       |
| Passcode          | 123 🗸 🛏   |

#### Misc. Submenu 2

• The Misc. menu is used to configure a variety of parameters, some of which will be used in the initial setup and configuration of the FDPM-MKII system, whereas others are used for security purposes.

| Menu Item             | Description                                                                                                    |
|-----------------------|----------------------------------------------------------------------------------------------------|
| ID                    | Used to assign a name to the<br>FDPM MKII, with a maximum<br>of 32 alphanumeric characters.<br>Example: "Fleet#1" or "Vessel<br>Line #8". (Factory Default is set<br>to "fdpm mk 2"). |
| Truck Number          | Used to differentiate refueling<br>vehicles. This parameter is used<br>in the file name for data written to<br>the microSD card. Example: "Truck<br>18".                              |
| Pressure Units        | Choose between pressure units of PSID or Bar.                                                                                                    |
| Flow Units            | choose between flow units of<br>USGPM, IGPM, LPM, or CM/HR.                                                                                                    |
| Screen Dwell,<br>secs | Used to set the amount of time in seconds that a screen (selected through).                                                                                                    |
| Log Internal, seconds | The amount of time in seconds<br>between record loggin on the SD<br>card                                                                                                    |
| Set Date/Time         | Used to set the current time and date.                                                                                                    |
| RS232 log Secs        | Used to set the amount of time in seconds between packets being sent over the RS232 data stream.                                                                                      |

# VEL2143R1.3 0414

#### **OPERATION**

| Num Pr. Sensors          | Used in the initial system setup to<br>set the number of pressure sensors<br>being used - One differential, or two<br>single ended.                                          |
|--------------------------|----------------------------------------------------------------------------------------------------|
| Show Raw Data            | Used mainly in system setup and<br>diagnosis to view the electrical<br>input(s) of the pressure sensors and<br>flow sensors.                                                 |
| Load/Save Regs           | Allows the user to save to, and load<br>from, microSD card "registers" suc<br>as scale factors and error delay<br>times.                                                     |
| Reset to Defaults        | Allow user to reset the FDPM to factory default parameters.                                                                                                    |
| Changecode               | A 5 digit or less security code<br>needed to deactivate critical alerts<br>(red alerts). Only supervisors<br>typically have this code. (Factory<br>default is set to "456"). |
| Passcode (pass-<br>word) | A 5 digit or less security code to<br>access the configuration menu.<br>Refueling operators typically have<br>the Passcode. (Factory default is<br>set to "123").            |

#### 4.2.7 SD Card Installation

• After removing the cover of the FDPM, look for a stamped symbol of a Micro SD card on the rear of the processing unit for the correct orientation.

![](_page_12_Picture_17.jpeg)

• On the Top face of the processing unit, the text "MEMORY" is written in white lettering, and in the back of the "MEMORY" stamp is the slot to insert the Micro SD Card.

![](_page_12_Picture_19.jpeg)

24

Parker Hannifin Corporation Velcon Filtration Division Colorado Springs, CO 80907 USA

## Velcon Filtration Division FDPM INSTALLATION AND USER GUIDE

ors NO

nd

ad ich

![](_page_12_Picture_27.jpeg)

- Insert a Micro SD Card in the slot behind the white "MEMORY" text. Press the Micro SD Card into position until it engages and locks into place. DO NOT FORCE THE CARD.
- Removal of the Micro SD Card is the opposite of its installation. Gently press the top of Micro SD Card until it disengages from its locked position and partially ejects

![](_page_12_Picture_31.jpeg)

#### **OPERATION**

Velcon Filtration Division

#### FDPM INSTALLATION AND USER GUIDE

![](_page_13_Picture_4.jpeg)

|              | SD Card     | ł                  |           |
|--------------|-------------|--------------------|-----------|
| 10           | <dir></dir> | 01-01-98           | 12;00 a   |
| ID000032.CSV | 3720912     | 08-10-12           | 1:35 p    |
| ID000033,CSV | 2936622     | 08-18-12           | 11:59 p   |
| ID000034.CSV | 3095118     | 08-23-12           | 8:33 a    |
| Puede T      | 1025400 9   | Same               | 191455516 |
| rree:        | 1022492 1   | oran               | 1040210   |
| $\Delta$ L   | V net       | Del For<br>All mat | Esc       |

#### SD Card Setup Submenu

| Menu Item  | Description                                                                                                    |
|------------|----------------------------------------------------------------------------------------------------|
| TDATA      | Folder in which data files are stored on the microSD card.                                                                                                    |
| ۲          | 'Return' used to look at the contents of the above folder.                                                                                                    |
| $ \Delta $ | Scroll up through files.                                                                                                    |
| $\nabla$   | Scroll down through files.                                                                                                    |
| For<br>mat | Used to format the SD Card. Pressing<br>this button will delete the entire con-<br>tents of the microSD Card! A confir-<br>mation prompt will appear before the<br>microSD Card is formatted. <b>*CAU-</b><br><b>TION* THIS OPERATION CANNOT</b><br><b>BE UNDONE. ALL DATA ON THE</b><br><b>microSD CARD WILL BE LOST!</b> |
| Esc        | Escape from the SD Card Menu.                                                                                                    |

#### 4.2.9 Data Logging and Retrieving Data

The FDPM-MKII has the capability of logging data to the Micro SD Card which can be retrieved at any time by simply plugging a USB flash drive into the USB port located at the bottom of the FDPM-MKII.

Once the USB drive is in place, press the

F4 key, then

key.

USB Copy

Allow adequate time for the entire contents of the Micro SD Card to be copied to the USB flash Drive. If the flash drive is remove to soon, the copy process will not be complete.

#### 4.2.10 Warnings and Alerts

#### Alerts

the

The FDPM-MKII has the capability of alerting an operator or supervisor of abnormal operating conditions when refueling. The FDPM-MKII has both yellow and red flashing warning indicators on the color touch screen. In the event of the FDPM-MKII detecting a user set abnormal or dangerous condition during fueling operations, and depending on the severity of the condition, the yellow, the red, or both warning indicators will begin flashing. Warning Alerts (yellow) inform the user of conditions that are outside of normal operating guidelines, but are not threatening. Critical Alerts (red) indicate dangerous or unsafe conditions in which the refueling session must be halted immediately. All Warning Alerts and Critical Alerts are user programmable.

#### Warning Alert (Yellow flashing indicator)

| Menu Item              | Description                                                                                                    |
|------------------------|----------------------------------------------------------------------------------------------------|
| % of Chan-<br>geout dP | Used to indicate when the CdP has reached a user specified percentage of rated system changeout CdP.                        |
| % Below<br>Rated Flow  | 'Return' used to look at the contents of the above folder.                                                                  |
| % Above<br>Rated flow  | Used to indicate the fuel flow rate has risen above a user specified percentage of rated system flow.                       |
| Trend<br>Change, dP    | Used to indicate a change in dP over<br>a period of time. This is useful in de-<br>tecting sudden filter clogs or ruptures. |

#### Warning Alert overrides

When a Warning Alert has been activated, the alert status will remain activated until the out of spec parameter returns to normal. This is the only way to deactivate a Warning Alert.

VEL2143R1.3 0414

#### **OPERATION**

#### **Critical Alert (Red flashing Indicator)**

| Menu Item              | Description                                                                                                    |  |
|------------------------|----------------------------------------------------------------------------------------------------|--|
| % of Chan-<br>geout dP | Used to indicate when the CdP has<br>reached a user specified percentage<br>of rated system changeout CdP.               |  |
| % Below<br>Rated Flow  | Used to indicate the fuel flow rate<br>has dropped below a user specified<br>percentage of rated system flow.            |  |
| % Above<br>Rated flow  | Used to indicate the fuel flow rate h risen above a user specified percen age of rated system flow.                      |  |
| Trend<br>Change, dP    | Used to indicate a change in dP over<br>a period of time. This is useful in de<br>tecting sudden filter clogs or rupture |  |

#### **Critical Alert overrides**

When a Critical Alert has been activated, the alert status will remain activated until a Change Code has been entered. This is normally set up to be performed ONLY by a supervisor. Unless the out of spec condition has been attended to, the Critical Alert will re-activate when fueling is resumed.

Under normal operating conditions, the deadman control is tied to the FDPM-MKII so that when a Critical condition is encountered, the fueling operation is immediately ceased and a supervisor must be alerted before the fueling operation can be resumed.

![](_page_13_Picture_29.jpeg)

![](_page_13_Picture_32.jpeg)

![](_page_13_Figure_34.jpeg)

#### Velcon Filtration Division

#### FDPM INSTALLATION AND USER GUIDE

#### 5.0 TROUBLESHOOTING

| Problem                                       | Possible Cause                                                                                                    | Recommended Fix                                                                                                    |
|-----------------------------------------------|----------------------------------------------------------------------------------------------------|----------------------------------------------------------------------------------------------------|
| Unit does not<br>power up                     | Power not connected, Vehicle power not<br>engaged, power wire has come loose or<br>broken off from FDPM computer module<br>wiring harness.                                                                                                    | Check power to the FDPM unit, inspect all wiring.                                                                                                    |
| Flow rate always<br>0                         | Flow signal wires not connected, no flow<br>signal coming from pulser or flow meter,<br>flow signal from pulser or flow meter not<br>compatible with the FDPM digital input,<br>or flow signal wires have come loose or<br>broken off from FDPM computer module<br>wiring harness.                                                                             | Inspect flow signal wiring for loose or<br>broken connections, check flow signal<br>at the wiring input terminals, ensure a<br>waveform exists with a 0-10V minimum<br>output.                                                                                                    |
| Flow rate is not correct.                     | If the flow rate changes with flow but is<br>not correct according other equipment,<br>the flow scale and offset are likely not<br>set correctly.                                                                                                    | Check flow scale and offset and set to correct values, use Compute Flow to calculate flow rate.                                                                                                    |
| Differential pres-<br>sure doesn't<br>change. | Number of pressure sensors has not<br>been set correctly in the software, pres-<br>sure signal wires not connected, no<br>pressure signal coming from transducer,<br>pressure signal from transducer not<br>compatible with the FDPM analog input,<br>or pressure signal wires have come<br>loose or broken off from FDPM com-<br>puter module wiring harness. | Refer to Section 3.1.1 to set the num-<br>ber of sensors, inspect pressure signal<br>wiring for loose or broken connections,<br>check the pressure signal at the wiring<br>input terminals with a multimeter. There<br>will always be a minimum of 4mA of cur-<br>rent even with no flow. |
| Absolute pres-<br>sure doesn't<br>change.     | Number of pressure sensors has not<br>been set correctly in the software, pres-<br>sure signal wires not connected, no<br>pressure signal coming from transducer,<br>pressure signal from transducer not<br>compatible with the FDPM analog input,<br>or pressure signal wires have come<br>loose or broken off from FDPM com-<br>puter module wiring harness. | Refer to Section 3.1.1 to set the num-<br>ber of sensors, inspect pressure signal<br>wiring for loose or broken connections,<br>check the pressure signal at the wiring<br>input terminals with a multimeter. There<br>will always be a minimum of 4mA of cur-<br>rent even with no flow. |
| Diff. pressure not<br>correct.                | If the diff. pressure changes but is not<br>correct according other equipment, the<br>number of pressure sensors or the pres-<br>sure scale and offset are likely not set<br>correctly.                                                                                                    | Refer to Section 3.1.1 to set the number<br>of sensors, check and adjust pressure<br>scale and offset.                                                                                                    |

VEL2143R1.3 0414

#### TROUBLESHOOTING

| Problem                                                          | Possible Cause                                                                                                    | Recommended Fix                                                                                                    |
|------------------------------------------------------------------|----------------------------------------------------------------------------------------------------|----------------------------------------------------------------------------------------------------|
| Abs. pressure not correct.                                       | If the differential pressure changes but is<br>not correct according other equipment,<br>the number of pressure sensors or the<br>pressure scale and offset are likely not<br>set correctly.                                        | Refer to Section 3.1.1 to set the number<br>of sensors, check and adjust pressure<br>scale and offset.                                       |
| Abs. pressure<br>does not corre-<br>spond with Gam-<br>mon gage. | Pressure scale and offset not set cor-<br>rectly.                                                                                                    | Adjustments can be made to pressure<br>OFFSET to "shift" scale to match Gam-<br>mon gage.                                                    |
| Passcode does<br>not work                                        | Passcode being entered is different from the passcode set in the system.                                                                                                    | Contact Velcon for instruction on how to reset passcode.                                                                                     |
| Changecode<br>does not work                                      | Passcode being entered is different from the passcode set in the system.                                                                                                    | Check Changecode in the Misc. Menu                                                                                                    |
| Warning indicator<br>(Yellow) will not<br>turn off.              | The parameter causing the warning has not returned to an acceptable limit.                                                                                                    | Check and remedy the condition that is causing the Warning condition.                                                                        |
| Critical indicator<br>(Red) will not turn<br>off.                | The Critical Indicator will NOT turn off<br>when then the parameter causing the<br>critical state has returned to normal.<br>When the system has entered this state,<br>the Change Code must be entered by<br>authorized personnel. | Check and remedy the condition that<br>is causing the Critical condition. Alert<br>the appropriate supervisor to enter the<br>Change Code.   |
| Deadman does<br>not shut down<br>flow.                           | Wiring for deadman not connected to<br>Relay Ouput on the Wire Connection<br>Board. Wiring on N/O and N/C switch<br>terminals reversed, Critical warnings set<br>with too wide of parameters to energize<br>relay.                  | Inspect deadman wiring for loose or<br>broken connections, ensure N/O and<br>N/C terminals are not reversed, check<br>for Critical warnings. |
| The letters "SD"<br>blink at the top of<br>screen.               | There is no Micro SD card present, the card has been physically damaged or corrupted.                                                                                                    | Check for SD card presence, replace SD card.                                                                                                 |
| SD card setup<br>sub menu flash-<br>ing.                         | There is no Micro SD card present, the card has been physically damaged or corrupted.                                                                                                    | Check for SD card presence, replace SD card.                                                                                                 |
| All other prob-<br>lems                                          | Contact the Velcon Filtration Division                                                                                                    |                                                                                                    |

![](_page_14_Picture_8.jpeg)

![](_page_14_Picture_11.jpeg)

### FDPM INSTALLATION AND USER GUIDE

#### FDPM INSTALLATION AND USER GUIDE

### **Terms and Conditions On Manufactured Products**

#### EXCLUSIVE LIMITED WARRANTY

THE PRODUCTS SOLD HEREUNDER SHALL BE OF A MERCHANTABLE QUALITY AND SHALL CONFORM TO SELLER'S CURRENT STANDARD SPECIFICATIONS OR SUCH OTHER SPECIFICATIONS AS SHALL HAVE BEEN MADE EXPRESSLY A PART OF THIS CONTRACT. SELLER MAKES NO OTHER WARRANTY, EXPRESS OR IMPLIED, OF FITNESS FOR A PARTICULAR USE, PURPOSE OR OTHERWISE, WHETHER USED SINGLY OR IN COMBINATION WITH OTHER PRODUCTS OR IN ANY PROCESS.

#### LIMITATION OF LIABILITY

Defective or nonconforming products shall be repaired or replaced by Seller without additional charge, or in lieu thereof, at Seller's option, Seller may refund the purchase price upon return of the products at Seller's expense. NOTWITHSTANDING THE ABOVE AND REGARDLESS OF THE CIRCUMSTANCES, SELLER'S TOTAL LIABILITY TO BUYER FOR ANY AND ALL CLAIMS, LOSSES OR DAMAGES ARISING OUT OF ANY CAUSE WHATSOEVER WHETHER BASED IN CONTRACT, NEGLIGENCE OR OTHER TORT, STRICT LIABILITY, BREACH OF WARRANTY OR OTHERWISE, SHALL IN NO EVENT EXCEED THE PURCHASE PRICE OF THE PRODUCTS IN **RESPECT TO WHICH SUCH CAUSE AROSE. IN NO EVENT** SHALL SELLER BE LIABLE FOR SPECIAL, INCIDENTAL, CONSEQUENTIAL OR EXEMPLARY DAMAGES. Any cause of action that Buyer may have against Seller and which may arise under this contract must be commenced within one year after the cause of action has accrued.

#### PRICE

Unless otherwise specified, price includes domestic packaging and transportation to the specified FOB point. Buyer will pay any additional transportation charges. Prices do not include any federal, state or local taxes, assessments, or import duties applicable to the sale, ownership, production, transportation or use of goods sold. Any such tax or duties shall be separately itemized on Seller's invoice and paid by Buyer or, in lieu thereof, Buyer shall furnish Seller with a valid tax exemption certificate. In the event Seller is required to pay any such tax or assessments, Buyer shall reimburse Seller upon demand, plus interest on such amount at the rate of ten percent (10%) per annum from the date paid by Seller. Seller shall be under no obligation to contest the validity of any such tax or assessments or to prosecute any claims or refunds or returns. Any personal property taxes or similar taxes or assessments against the goods or on account of materials

segregated for the Buyer and being held by the Seller at Buyer's request shall be paid by Buyer.

#### SHIPMENTS AND PACKAGING

Unless otherwise agreed in writing, all shipments shall be FOB Seller's plant or plants, and title passed to Buyer upon delivery to carrier at such point, and packaging will be accomplished in accordance with Seller's standard commercial practice for domestic shipments. Seller may ship goods to the Buyer's place of business by such means as Seller shall select if adequate shipping instructions are not received from Buyer within sixty (60) days before the shipment date. Buyer accepts all risk of loss or damage thereto, upon delivery of goods by Seller to a carrier, shipper, forwarding agent, transporter, or Government mail box or post office, whether selected by Buyer or Seller. In no event shall Seller be responsible for any goods after delivery to such shipping means.

#### PAYMENTS

On open accounts, terms of payment are net thirty (30) days from date of invoice, unless otherwise agreed to in writing. Buyer agrees to pay Seller's finance charges (10% per annum) for late payments, and any expenses in collecting such unpaid balance and finance charges, or in recovering possession of the goods. On all other accounts, payments are FOB factory.

#### ACCEPTANCE

Buyer shall inspect all goods immediately upon their delivery to the destination stated in the Agreement and shall within ten (10) days provide written notice to Seller at its principal place of business of any claim that the goods do not conform to the terms of the Agreement. Any such notice shall specify with particularity each alleged defect or nonconformity. If Buyer shall fail to give such timely notice, the goods shall be conclusively deemed to conform to the terms and specifications of this Agreement and shall constitute an irrevocable acceptance of the goods. Any use by Buyer of the goods other than solely for test purposes, or any alteration of the goods by Buyer without Seller's prior written consent, shall be conclusive and binding evidence that the goods conform to the terms and specifications of this Agreement. If Buyer accepts or is deemed to have accepted the goods as herein above provided, Buyer shall not be entitled to revoke acceptance thereof at a subsequent time. In the event Buyer timely rejects the goods in accordance with the terms of this Agreement, Buyer shall hold the goods without charge to Seller for a reasonable time until Seller

![](_page_15_Picture_18.jpeg)

#### **TERMS AND CONDITIONS**

gives instructions to Buyer with respect to the goods. forming a part of this Agreement or with specific written Should Buyer sell or dispose of the goods without Seller's instructions given by Buyer for the purpose of directing the written approval, such sale or disposition shall constitute manner in which Seller shall perform this Agreement. an unequivocal acceptance of the goods, notwithstanding **USE OF PRODUCTS** any prior rejections of the goods.

#### CANCELLATIONS

Once an order has entered the Velcon manufacturing process, or for stock items if already picked and packed, it cannot be cancelled without receiving written authorization by Velcon Management. Cancelled orders will be subject to a cancellation fee; the amount will be based on the value of the work completed but will not be less than 20% of the original order value. Please also note that some manufactured products will have a cancellation fee of up to 80% of the value of the original order.

#### EXCUSABLE DELAYS

Seller shall not be liable for damages for delays in performance due to circumstances beyond its reasonable control, including with limiting the generality of the foregoing, any priority system established by any agency of the United States Government, fires, floods, storms, and other Acts of God, accidents, strikes, insurrections, war, acts of terrorism, shortage of materials, lack of transportation and failure of performance of subcontractors and/or suppliers for similar reasons. Failure of Seller to perform for these reasons aforesaid shall not be grounds for Buyer's cancellation of its order but the delivery date shall be extended accordingly. Buyer's acceptance of late delivery goods shall constitute complete and satisfactory performance by Seller.

#### PATENT INDEMNITY

If the goods furnished hereunder are specified in this manufacture, use or sell any goods shown thereon and such Agreement as being standard commercial supplies of information is disclosed to Buyer on a confidential basis. Seller, Seller agrees to indemnify Buyer, its successors, assigns, agents and use of its products against loss, COMPLIANCE WITH LAWS AND REGULATIONS damage, or liability, including cost and expenses, which may be incurred on account of any suit, claim, judgment Buyer agrees to indemnify and hold Seller harmless against or demand involving infringement or alleged infringement all losses, claims, causes of action, penalties and liabilities of any patent rights in the manufacture, use or disposition arising out of Buyer's failure to comply with all applicable of any goods supplied hereunder, provided Buyer shall federal, state and local laws, ordinances, regulations, rules promptly notify Seller of any suit instituted against it and, and orders. to the full extent of its ability to do so, shall permit Seller TERMINATION to defend the same or make settlement in respect thereto. In the event the goods furnished hereunder are produced If Buyer fails to comply with any of the provisions hereto, or under special specifications of Buyer, no liability under this becomes the subject of a proceeding under state or federal paragraph shall arise against Seller. In like manner, Buyer law for relief of debtors, or makes an assignment for the agrees to save Seller harmless from patent infringements benefit of creditors, Seller shall have the right to hold Buyer resulting from Seller's compliance with designs and/or in default and, in addition to any other rights it may have, specifications not originating with Seller now or hereafter may cancel this Agreement in whole or in part.

![](_page_15_Picture_27.jpeg)

Parker Hannifin Corporation Velcon Filtration Division Colorado Springs, CO 80907 USA

![](_page_15_Picture_30.jpeg)

#### FDPM INSTALLATION AND USER GUIDE

Seller grants no license or right, expressly or by implication, estoppel, or otherwise, beyond the right of the Buyer to use the specified goods in the form delivered by Seller. Further, Seller's products are offered for sale and are sold subject in every case to the condition that such sale does not convey any license, expressly or by implication, estoppel, or otherwise under any patent claim with respect to which Seller could grant licenses covering any other product, or any completed equipment, or any assembly, piping spool, circuit, combination, method or process in which, or in the manufacturing or testing of which, any such Seller products are used (notwithstanding that such Seller products may have been designed only for use in, or may only be useful in, such other patented products or such patented equipment, assembly, piping spool, circuit, combinations, method or process, or in the manufacturing or testing thereof, and that Seller products may have been purchased and sold for such use). Seller expressly reserves all its rights under such patent claims.

#### PROPRIETARY RIGHTS

The prints, drawings or specifications of Seller attached hereto or hereafter furnished by Seller to Buyer in connection with the obtaining or the performance of this Agreement are the property of the Seller and represent a proprietary article with respect to which Seller retains all United States or foreign letters patent, trademarks or copyrights, including exclusive rights of use, manufacture and sale. Possession by Buyer of such prints, drawings or specifications does not convey any permission to

#### **TERMS AND CONDITIONS**

#### EFFECT OF INVALIDITY

The invalidity in whole or in part of any provision hereto shall not affect the validity of any other provisions.

#### CREDIT

Seller reserves the right at any time to alter or suspend credit, or to change credit terms provided herein, when in its sole opinion the financial condition of the Buyer so warrants. In such case, in addition to any other remedies herein or by law provided, cash payment or satisfactory security from Buyer may be required by Seller before shipment, or Seller may, at its option, defer further shipments to Buyer until Buyer reestablishes satisfactory credit, cancels the unshipped portion, with a twenty-five percent (25%) cancellation fee, of the order without any liability for failure to ship, or makes shipments to Buyer on a prepayment basis. Payments made by trade acceptances, notes, securities, postdated checks, etc. are unacceptable unless first approved in writing by Seller.

#### REMEDIES

The rights and remedies provided Seller herein shall be cumulative, and in addition to any other rights and remedies provided by law or equity. Seller's failure to insist upon strict performance of any provision of the Agreement shall not be deemed to be a waiver of Seller's right or remedies, nor a waiver by Seller of any subsequent default by the Buyer in performance of or a waiver by Seller of any subsequent default by the Buyer in performance of or compliance with any of the terms of this Agreement.

#### ASSIGNMENT

Buyer may not assign this Agreement, or any portion thereof without the express prior written consent of Seller. Subject always to the foregoing, this Agreement insures to the benefit of, and is binding upon, the heirs, legatees, personal representatives, successors and assigns of the parties hereto, in no event shall assignment relieve Buyer of liability for performance of the obligations imposed by this Agreement.

#### ENTIRE AGREEMENT

This Agreement shall constitute the entire understanding of the parties with reference to the subject matter hereof, and it is agreed that there are no understandings, promises, representations or agreements, whether oral or written, heretofore entered into between Seller and Buyer which have any force or effect. This Agreement may be amended only by a writing signed by the parties. No agent, employee, or representative of Seller has any authority to bind Seller to any affirmation, promise or representation or warrant

#### FDPM INSTALLATION AND USER GUIDE

concerning the goods, and any such affirmation, promise, representation or warranty shall be of no force or effect unless set forth in this Agreement. The laws of the State of Colorado shall govern the formation, performance, and construction of the Agreement.

The Velcon Warranty

#### SYSTEMS AND ELECTRICAL COMPONENTS

Velcon does not warrant that the systems and electrical components of their products (the "Electronics') conform to any specification. Velcon warrants title to the Electronics and further warrants that the Electronics are free from defective material and workmanship when such products are installed and operated in accordance with its instructions. These warranties shall terminate one year from date of invoice.

Velcon's Electronics warranty does not extend to articles such as pumps, motors, electrical components, etc, manufactured by others. This responsibility rests entirely with the manufacturer of these articles.

The Electronics warranty is exclusive and is in lieu of all other warranties, express, implied or statutory, including the warranties of merchantability and fitness for a particular purpose.

Except in the respect to patent matters, the exclusive liability of Velcon arising out of the sale and supply of its Electronics products, the use of its Electronics products, and any related services thereto, whether a claim is made based on warranty, negligence, or otherwise, shall be, at Velcon's option, to correct the defect, replace the product or repay the purchase price. In the event of correction or replacement, the purchaser will be responsible for all transportation and labor costs.

In no event shall Velcon be liable for indirect, consequential or special damages.

No change in this warranty shall be binding upon Velcon unless in writing and signed on its behalf by its CEO.

All orders, sales and contracts are subject to Velcon's standard conditions of sale in effect at the time of our acceptance.

![](_page_16_Figure_24.jpeg)

#### MOUNTING TEMPLATE

### MOUNTING TEMPLATE 1TO 1 SCALE. REMOVE PAGE AND USE TO MOUNT THE FDPM UNIT

![](_page_16_Figure_27.jpeg)

![](_page_16_Picture_28.jpeg)

Parker Hannifin Corporation Velcon Filtration Division Colorado Springs, CO 80907 USA

![](_page_16_Picture_31.jpeg)

| VEL2143R1.3 0414 | Velcon Filtration Division       | VEL2143R1.3 0414                      |
|------------------|----------------------------------|---------------------------------------|
| NOTES            | FDPM INSTALLATION AND USER GUIDE | NOTES                                 |
|                  |                                  |                                       |
| NOTES            |                                  | NOTES                                 |
|                  |                                  |                                       |
|                  |                                  |                                       |
|                  |                                  |                                       |
|                  |                                  |                                       |
|                  |                                  |                                       |
|                  |                                  |                                       |
|                  |                                  |                                       |
|                  |                                  |                                       |
|                  |                                  |                                       |
|                  |                                  |                                       |
|                  |                                  |                                       |
|                  |                                  | · · · · · · · · · · · · · · · · · · · |
|                  |                                  | · · · · · · · · · · · · · · · · · · · |
|                  |                                  | · · · · · · · · · · · · · · · · · · · |
|                  |                                  |                                       |
|                  |                                  |                                       |
|                  |                                  |                                       |
|                  |                                  |                                       |
|                  |                                  |                                       |
|                  |                                  |                                       |
|                  |                                  |                                       |
|                  |                                  |                                       |
|                  |                                  |                                       |
|                  |                                  |                                       |
|                  |                                  |                                       |
|                  |                                  |                                       |
|                  |                                  |                                       |
|                  |                                  |                                       |
|                  |                                  |                                       |
|                  |                                  |                                       |
|                  |                                  |                                       |
|                  |                                  |                                       |
|                  |                                  |                                       |
|                  |                                  |                                       |
|                  |                                  |                                       |

![](_page_17_Picture_4.jpeg)

Parker Hannifin Corporation Velcon Filtration Division Colorado Springs, CO 80907 USA

## Worldwide Filtration Manufacturing Locations

#### North America

Compressed Air Treatment Filtration & Separation/Balston Haverhill, MA 978 858 0505 www.parker.com/balston

Finite Airtek Filtration Airtek/domnick hunter/Zander Lancaster, NY 716 686 6400 www.parker.com/faf

Finite Airtek Filtration/Finite Oxford, MI 248 628 6400 www.parker.com/finitefilter

# Engine Filtration & Water Purification

Racor Modesto, CA 209 521 7860 www.parker.com/racor

Holly Springs, MS 662 252 2656 www.parker.com/racor

Beaufort, SC 843 846 3200 www.parker.com/racor

Racor – Village Marine Tec. Gardena, CA 310 516 9911 desalination.parker.com

Parker Sea Recovery Carson, CA 310 637 3400 www.searecovery.com

#### **Hydraulic Filtration**

Hydraulic Filter Metamora, OH 419 644 4311 www.parker.com/hydraulicfilter

Laval, QC Canada 450 629 9594 www.parkerfarr.com

#### **Process Filtration**

domnick hunter Process Filtration Oxnard, CA 805 604 3400 www.parker.com/processfiltration

Madison, WI 608 824 0500 www.scilog.com

Phoenixville, PA 610 933 1600 www.parker.com/processfiltration

#### **Aerospace Filtration**

Velcon Filtration Colorado Springs, CO 719 531 5855 www.velcon.com

#### Europe

Compressed Air Treatment domnick hunter Filtration & Separation Gateshead, England +44 (0) 191 402 9000 www.parker.com/dhfns

Parker Gas Separations Etten-Leur, Netherlands +31 76 508 5300 www.parker.com/dhfns

Hiross Zander Padova Business Unit Padova, Italy +39 049 9712 111 www.parker.com/hzd

Hiross Zander Essen Business Unit Essen, Germany +49 2054 9340 www.parker.com/hzd

# Engine Filtration & Water Purification

Racor Dewsbury, England +44 (0) 1924 487 000 www.parker.com/rfde

Racor Research & Development Stuttgart, Germany +49 (0)711 7071 290-10

www.parker.com/rfde

#### **Hydraulic Filtration**

Hydraulic Filter Arnhem, Holland +31 26 3760376 www.parker.com/hfde

Urjala Operation Urjala, Finland +358 20 753 2500 www.parker.com/hfde

Condition Monitoring Centre Norfolk, England +44 (0) 1842 763 299 www.parker.com/hfde

#### Parker Kittiwake

West Sussex, England +44 (0) 1903 731 470 www.kittiwake.com

Parker Procal Peterborough, England +44 (0) 1733 232 495 www.kittiwake.com

#### **Process Filtration**

domnick hunter Process Filtration Birtley, England +44 (0) 191 410 5121 www.parker.com/processfiltration

#### Parker Twin Filter BV

Zaandam, Netherlands +31(0)75 655 50 00 www.twinfilter.com

## Asia Pacific

Australia Castle Hill, Australia +61 2 9634 7777 www.parker.com/australia

China Shanghai, China +86 21 5031 2525 www.parker.com/china

India Navi Mumbai, India +91 22 651 370 8185 www.parker.com/india

Parker Fowler Bangalore, India +91 80 2783 6794 www.johnfowlerindia.com

Japan Tokyo, Japan +81 45 870 1522 www.parker.com/japan

Parker Techno Osaka, Japan +81 66 340 1600 www.techno.taiyo-ltd.co.jp

Korea Hwaseon-City +82 31 359 0852 www.parker.com/korea

Singapore Jurong Town, Singapore +65 6887 6300 www.parker.com/singapore

Thailand Bangkok, Thailand +66 2186 7000 www.parker.com/thailand

#### Latin America

Parker Comercio Ltda. Filtration Division Sao Paulo, Brazil +55 12 4009 3500 www.parker.com/br

Pan American Division Miami, FL 305 470 8800 www.parker.com/panam

Africa Aeroport Kempton Park, South Africa +27 11 9610700 www.parker.com/africa

© 2014 Parker Hannifin Corporation. Product names are trademarks or registered trademarks of their respective companies

![](_page_18_Picture_55.jpeg)

Parker Hannifin Corporation Velcon Filtration Division 1210 Garden of the Gods Road Colorado Springs, CO 80907 USA tel +1 719 531 5855 www.velcon.com VEL2143R1.2 0414